# **ZEN lite Operation Manual**

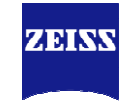

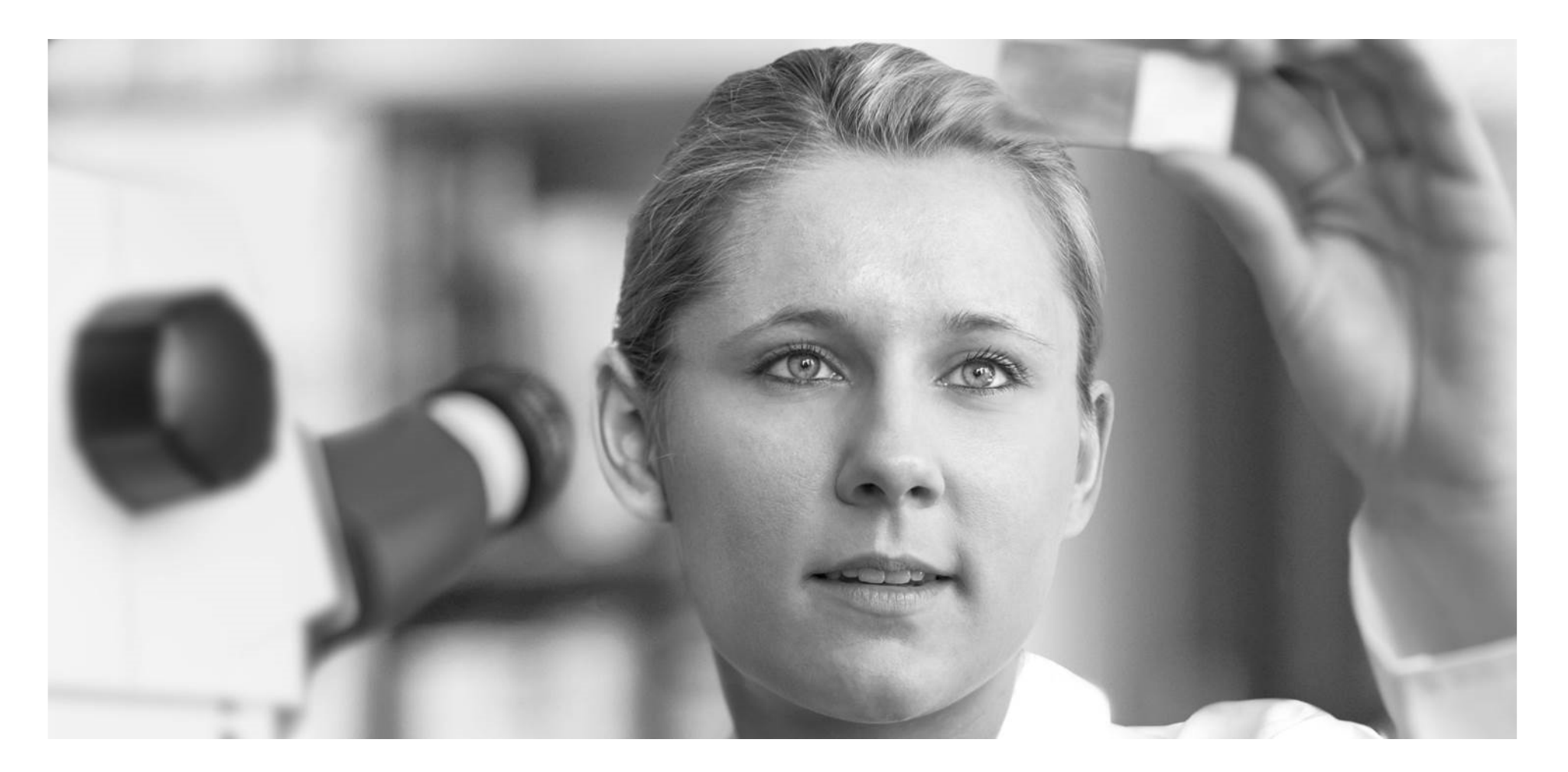

#### Yan Runchuan AP 2017-12-03

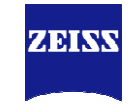

| 1 | 图片导出               |
|---|--------------------|
| 2 | 图像的简单分析            |
| 3 | Z-stack图像处理及导出     |
| 4 | Time Series图像处理及导出 |

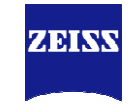

| 1 | 图片导出               |
|---|--------------------|
| 2 | 图像的简单分析            |
| 3 | Z-stack图像处理及导出     |
| 4 | Time Series图像处理及导出 |

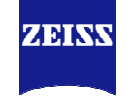

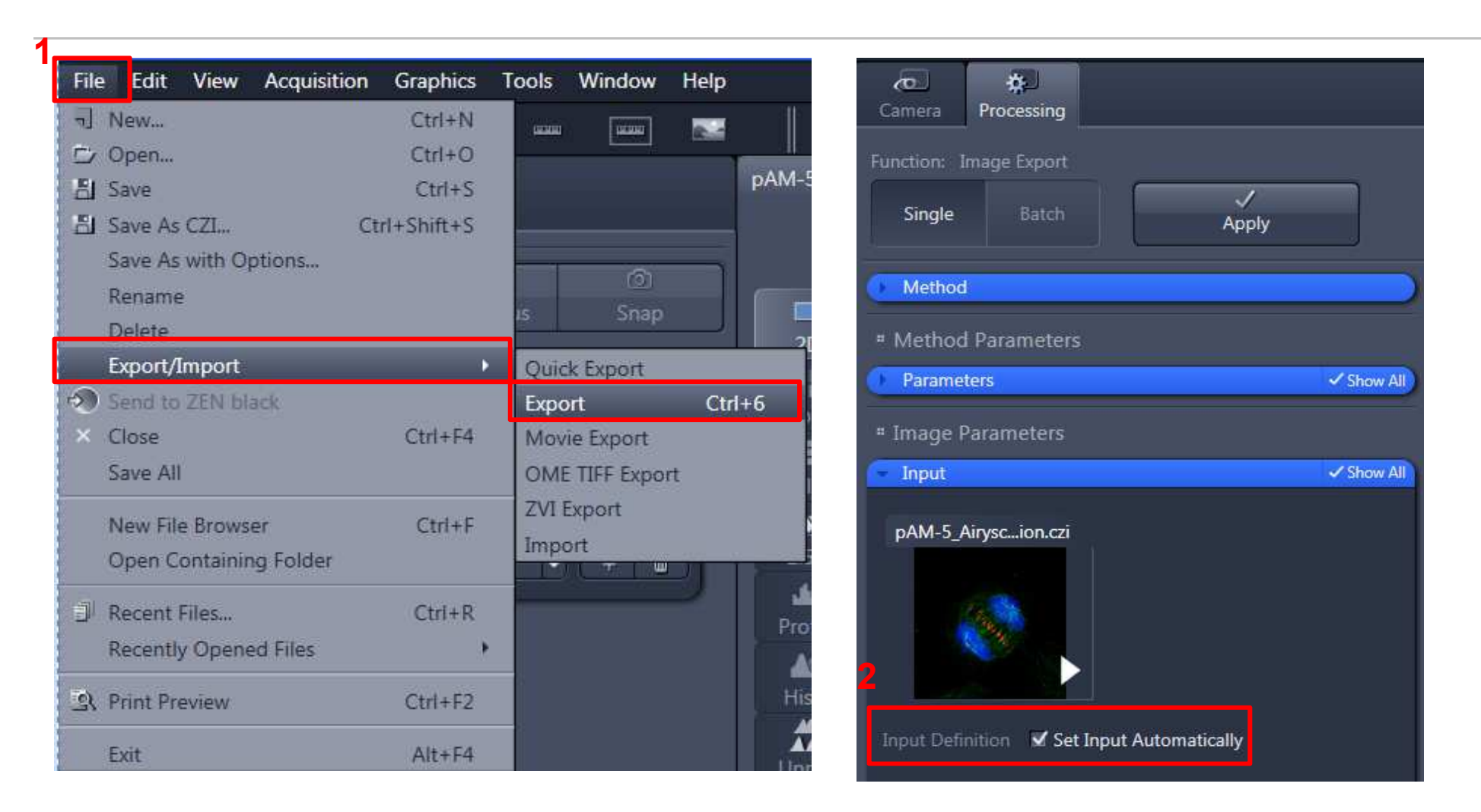

#### 1. File—Export/Import--Export

2. 确保在Input中Set Input Automatically 勾上

### 图片导出-单张图片

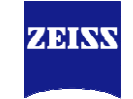

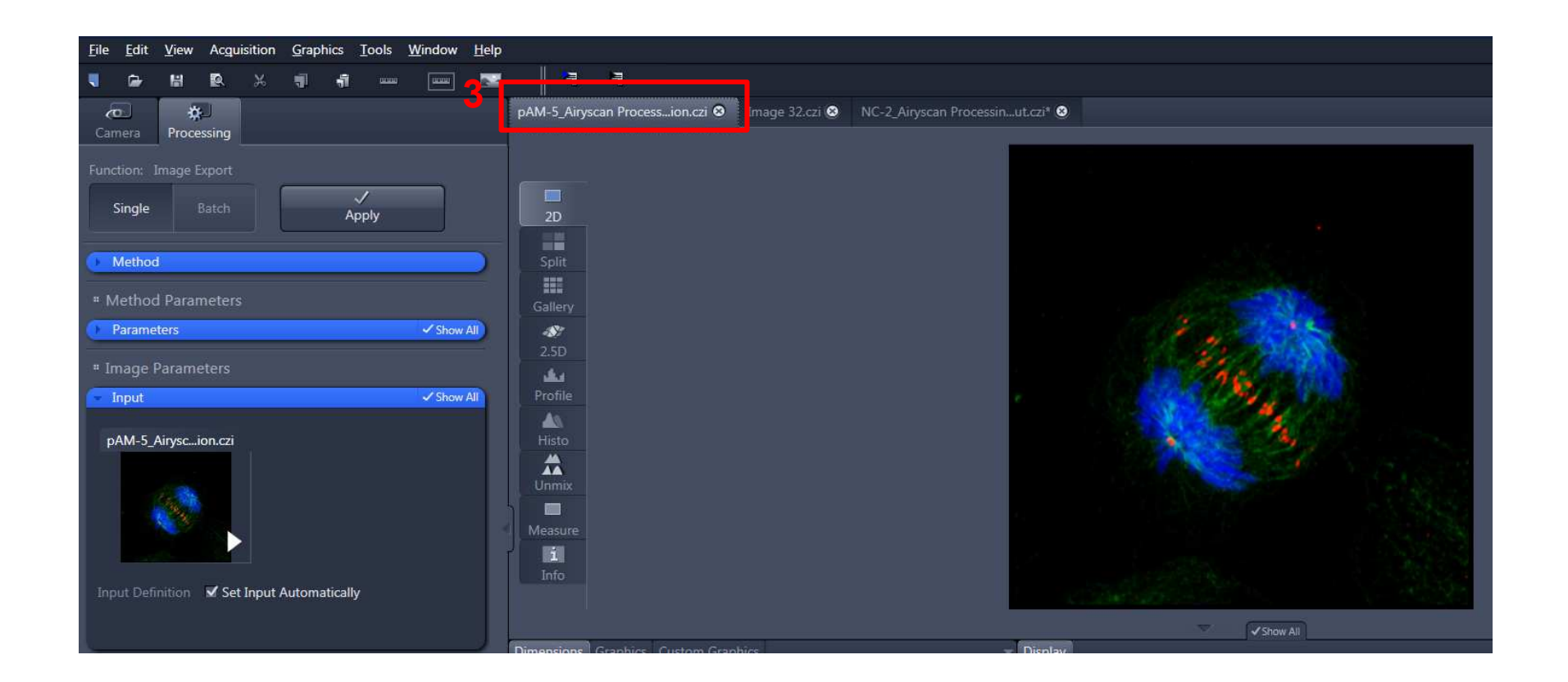

3. 选中需要导出的图片

# 图片导出-单张图片

| Function: Im<br>Single                         | age Export<br>Batch                                                                             | 8                                          | ✓<br>Apply |          |
|------------------------------------------------|-------------------------------------------------------------------------------------------------|--------------------------------------------|------------|----------|
| Method                                         |                                                                                                 |                                            |            |          |
| " Method F                                     | arameters                                                                                       |                                            |            |          |
| <ul> <li>Paramete</li> </ul>                   | 'S                                                                                              |                                            |            | Show Al  |
| Settings                                       |                                                                                                 |                                            |            | •        |
| File type                                      | Tagged Ir                                                                                       | nage File For                              | mat (TIFF) | -        |
| M Conve                                        | rt to 8 Bit                                                                                     |                                            |            |          |
| Compres                                        | sion LZW                                                                                        |                                            |            |          |
| Resize                                         | al a reaso                                                                                      |                                            | . 0 100 10 | 0 %      |
| Apply<br>Apply<br>Me<br>Me<br>Use ch<br>Use fu | Display Curve a<br>rrged Channels<br>ividual Channe<br>annel names<br>Il Set of Dimen<br>Subset | ind Channel<br>Image<br>Ils Image<br>sions | Color      |          |
| Export to                                      | C:\Users\zcru                                                                                   | nyan\Deskto                                | p 8        |          |
|                                                | ✓ Create fold<br>Generate ><br>Generate 2                                                       | ler<br>ml file<br>tip file                 |            |          |
| Prefix                                         | pAM-5_Airys                                                                                     | can Processi                               | ng_Maximum | intensit |
| Defa                                           | )<br>ults                                                                                       |                                            |            |          |
| * Image Pa                                     | rameters                                                                                        |                                            |            |          |
| Input                                          |                                                                                                 |                                            |            | Cham A   |

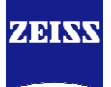

4. 选择导出的图片格式, TIFF或者JPEG。

5. 选择图片导出参数, 一般三个都勾上。 Burn in Graphics:将标注项展示在导出图片中; Merged Channals Image:叠加通道; Individual Channals Image:单通道图片。 注:单通道图片没有Merged Channals Image和 Individual Channals Image选项。

6. 选择导出的位置。

7. 导出图片命名。

8. 点击Apply,图片导出。

图片导出-单张图片

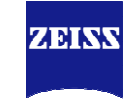

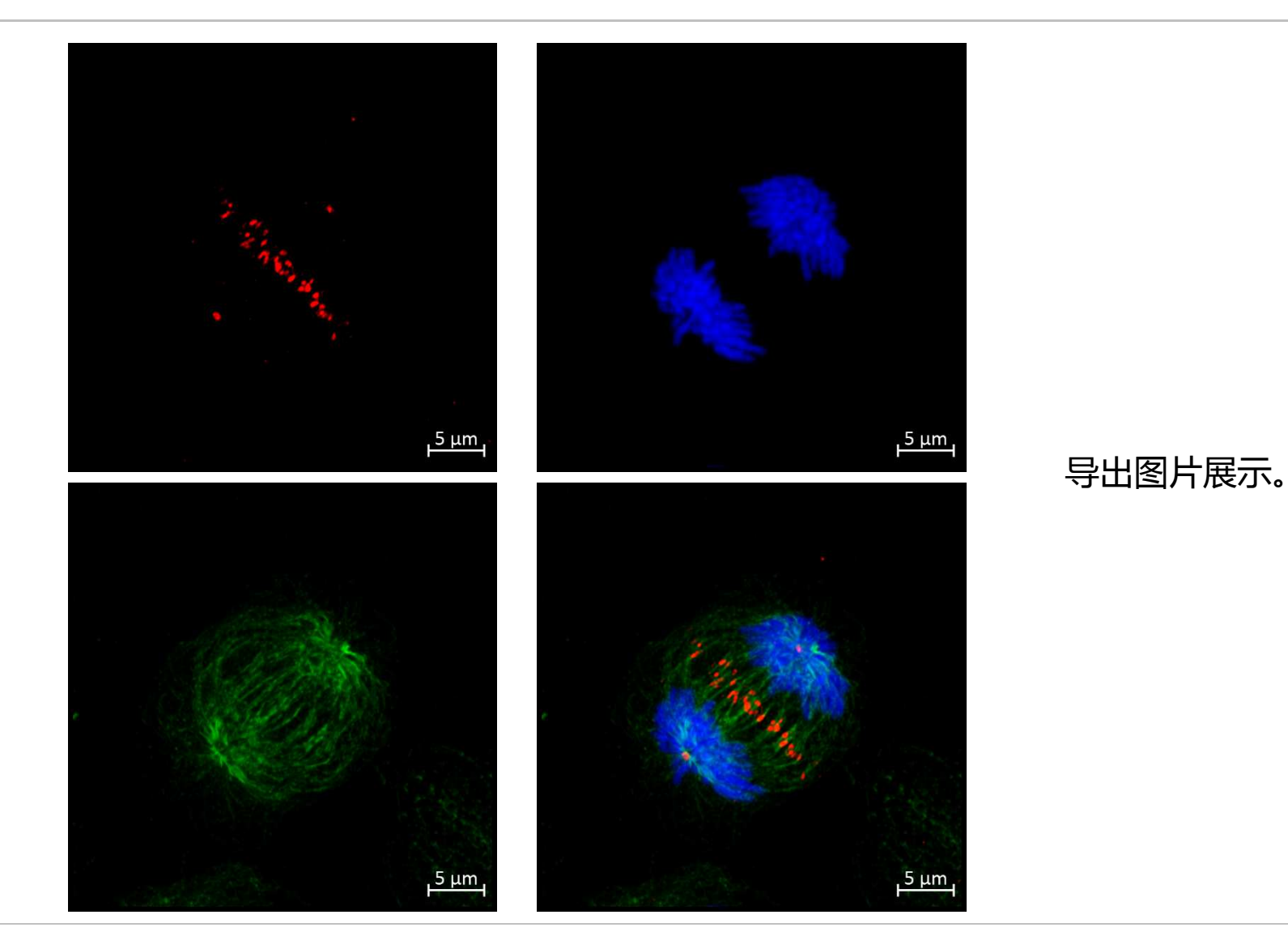

Carl Zeiss, Yan Runchuan, MIK

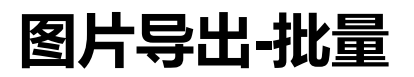

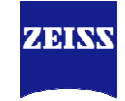

| Camera Processing                                          | Batch Processing                                                        | Hide                                   |  |
|------------------------------------------------------------|-------------------------------------------------------------------------|----------------------------------------|--|
| Function: 2 mage Export                                    | ✓ Use Input Folder as Output Folder Naming                              | Copy Parameters Check All Run Selected |  |
| Single Batch Apply                                         | S Consistenc File Name Size Method Output Name                          | Output Storage Path                    |  |
|                                                            | 7) 📱 🔲 E:\Demo-漂亮图片\2_Airysc 2.16 MB Image Export                       | E:\Demo-漂亮图片                           |  |
| <ul> <li>Batch Method</li> <li>Show All</li> </ul>         | 7 E:\Demo-漂亮图片\DK1408 512.22 MB Image Export                            | E:\Demo-漂亮图片                           |  |
| Change Scaling                                             | <ol> <li>E:\Demo-漂亮图片\DK1408</li> <li>512.25 MB Image Export</li> </ol> | E:\Demo-漂亮图片                           |  |
| Attach PSF                                                 | 🧿 🍍 🔲 E:\Demo-漂亮图片\DK1408 388.18 MB Image Export                        | E:\Demo-漂亮图片                           |  |
| ApoTome RAW Convert                                        | 👔 🌻 📮 E:\Demo-漂亮图片\Image 2 7.85 MB Image Export                         | E:\Demo-漂亮图片                           |  |
| Image Export                                               | 7) 🚦 🔳 E:\Demo-漂亮图片\Image 2 15.68 MB Image Export                       | E:\Demo-漂亮图片                           |  |
| Movie Export                                               | 👔 📱 E:\Demo-漂亮图片\NC-2_Ai 19.87 MB Image Export                          | E:\Demo-漂亮图片                           |  |
| ZVI Export                                                 | 7E:\Demo-漂亮图片\P8-6_Air 6.14 MB Image Export                             | E:\Demo-漂亮图片                           |  |
| Draw Scale Bar Annotation                                  | A A A A A A A A A A A A A A A A A A A                                   | 🖆 Load List 📓 Save List                |  |
| Split Scenes (Write files)                                 |                                                                         |                                        |  |
| OME TIFF-Export                                            |                                                                         |                                        |  |
| Split Multiblock Image (for images until ZEN 2.1)          |                                                                         |                                        |  |
|                                                            |                                                                         |                                        |  |
| A Mathed Daramaters                                        | J                                                                       |                                        |  |
|                                                            |                                                                         |                                        |  |
| Parameters Show All                                        |                                                                         |                                        |  |
| Settings 🔽 🐨                                               |                                                                         |                                        |  |
|                                                            |                                                                         |                                        |  |
| File type Tagged Image File Format (TIFF)                  | 1 Processing (加田)                                                       | 注:建议保存为原始.czi                          |  |
| Convert to 8 Bit                                           |                                                                         |                                        |  |
| Compression LZW                                            | 2. Batch(批处理)                                                           | 又件,力 <b>使</b> 做登像分析                    |  |
| Resize 1 1 1 1 1 1 1 1 1 1 1 1 1 1 1 1 1 1 1               |                                                                         | 及百松粉坦伊方 口方                             |  |
| Original Data                                              | 3. Image Export(图像导出)                                                   | <b>火</b> 尿如数据标 <b>行。</b> 只有            |  |
| Shift Pixel                                                |                                                                         | <b>雪</b> 再将大量图片放于第                     |  |
| Apply Display Curve and Channel Color     Burn-in Graphics | 4. AUU(浴加带安守山的.CZI图片)                                                   |                                        |  |
| Merged Channels Image                                      | 5  冼山甘山——                                                               | 三方软件分析时才可能                             |  |
| ✓ Individual Channels Image                                |                                                                         |                                        |  |
| Use Full Set of Dimensions                                 | 6 设置parameters参数(参考第6页)                                                 | 需安该切能。                                 |  |
| Define Subset                                              |                                                                         |                                        |  |
| ✓ Create folder                                            | 7. 点击Copy Parameters                                                    |                                        |  |
| Generate xml file                                          |                                                                         |                                        |  |
|                                                            |                                                                         |                                        |  |
| Defaults                                                   |                                                                         |                                        |  |

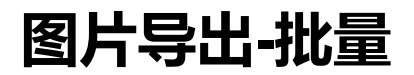

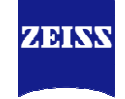

| Camera Processing                                | Batch Processing                                                                                                    |                          |                    |                    |                      | 0                                  | Hide                 |     |
|--------------------------------------------------|----------------------------------------------------------------------------------------------------|--------------------------|--------------------|--------------------|----------------------|------------------------------------|----------------------|-----|
| Function: Image Export                           | ✓ Use Input Folder a                                                                                                    | s Output Folder 🛄 Naming | 0                  |                    |                      | Copy Parameters Paste Parameters   | Check All Run Selec  | ted |
| Single Batch Apply                               | Consistenc                                                                                                    | File Name                | Size               | Method             | Output Name          | Output Storage Path                |                      | T   |
|                                                  |                                                                                                    | E:\Demo-漂亮图片\Image 2     | 15.68 MB           | Image Export       |                      | E:\Demo-漂亮图片                       |                      |     |
| Batch Method     Show All                        | 2                                                                                                    | E:\Demo-漂亮图片\2_Airysc    | 2.16 MB            | Image Export       |                      | E:\Demo-漂亮图片                       |                      |     |
| # Mothod Parameters                              | 1     1     1     1     1     1     1     1     1     1     1     1     1     1     1     1     1     1     1     1     1     1     1     1     1     1     1     1     1     1     1     1     1     1     1     1     1     1     1     1     1     1     1     1     1     1     1     1     1     1     1     1     1     1     1     1     1     1     1     1     1     1     1     1     1     1     1     1     1     1     1     1     1     1     1     1     1     1     1     1     1     1     1     1     1     1     1     1     1     1     1     1     1     1     1     1     1     1     1     1     1     1     1     1     1     1     1     1     1     1     1     1     1     1     1     1     1     1     1     1     1     1     1     1     1     1     1     1     1     1     1     1     1     1     1     1     1     1     1     1     1     1     1     1     1     1     1     1     1     1     1     1     1     1     1     1     1     1     1     1     1     1     1     1     1     1     1     1     1     1     1     1     1     1     1     1     1     1     1     1     1     1     1     1     1     1     1     1     1     1     1     1     1     1     1     1     1     1     1     1     1     1     1     1     1     1     1     1     1     1     1     1     1     1     1     1     1     1     1     1     1     1     1     1     1     1     1     1     1     1     1     1     1     1     1     1     1     1     1     1     1     1     1     1     1     1     1     1     1     1     1     1     1     1     1     1     1     1     1     1     1     1     1     1     1     1     1     1     1     1     1     1     1     1     1     1     1     1     1     1     1     1     1     1     1     1     1     1     1     1     1     1     1     1     1     1     1     1     1     1     1     1     1     1     1     1     1     1     1     1     1     1     1     1     1     1     1     1     1     1     1     1     1     1     1     1     1     1     1     1     1     1     1     1     1     1     1     1     1     1 | E:\Demo-漂亮图片\DK1408      | 512.22 MB          | Image Export       |                      | E:\Demo-漂亮图片                       |                      |     |
| * Method Parameters                              |                                                                                                    | E:\Demo-漂亮图片\DK1408      | 512.25 MB          | Image Export       |                      | E:\Demo-漂亮图片                       |                      |     |
| <ul> <li>Parameters</li> <li>Show All</li> </ul> | 2                                                                                                    | E:\Demo-漂亮图片\DK1408      | 388.18 MB          | Image Export       |                      | E:\Demo-漂亮图片                       |                      |     |
| Sattings                                         | 2) 💈 🗉                                                                                                    | E:\Demo-漂亮图片\Image 2     | 7.85 MB            | Image Export       |                      | E:\Demo-漂亮图片                       |                      |     |
|                                                  | 2 * *                                                                                                    | E:\Demo-漂亮图片\NC-2_Ai     | 19.87 MB           | Image Export       |                      | E:\Demo-漂亮图片                       |                      |     |
| File type Tagged Image File Format (TIFF)        | 2                                                                                                    | E:\Demo-漂亮图片\P8-6_Air    | 6.14 MB            | Image Export       |                      | E:\Demo-漂亮图片                       |                      |     |
| ✓ Convert to 8 Bit                               | Add.                                                                                                    | . – kemove w kemove All  |                    |                    |                      |                                    | LOAD LIST IN SAVE LI | Slm |
| Compression LZW -                                |                                                                                                    |                          |                    |                    |                      |                                    |                      |     |
|                                                  |                                                                                                    |                          |                    |                    |                      |                                    |                      |     |
| Resize 1 100 100 % .                             |                                                                                                    |                          |                    |                    |                      |                                    |                      |     |
| Original Data                                    |                                                                                                    |                          |                    |                    |                      |                                    |                      |     |
| 🖬 Shift Pixel                                    | J                                                                                                    |                          |                    |                    |                      |                                    |                      |     |
| Apply Display Curve and Channel Color            |                                                                                                    |                          |                    |                    |                      |                                    |                      |     |
|                                                  |                                                                                                    |                          |                    |                    |                      |                                    |                      |     |
| Use Full Set of Dimensions                       |                                                                                                    |                          |                    |                    |                      |                                    |                      |     |
| O Define Subset                                  |                                                                                                    |                          |                    |                    |                      |                                    |                      |     |
| ✓ Create folder                                  |                                                                                                    |                          |                    |                    |                      |                                    |                      |     |
| Generate xml file                                |                                                                                                    |                          |                    |                    |                      |                                    |                      |     |
| Generate zip file                                |                                                                                                    |                          |                    |                    |                      |                                    |                      |     |
| Defaults                                         |                                                                                                    |                          |                    |                    |                      |                                    |                      |     |
|                                                  |                                                                                                    |                          |                    |                    |                      |                                    |                      |     |
|                                                  |                                                                                                    |                          |                    |                    |                      |                                    |                      |     |
| o 洗出低左肉止 (                                       | $Ctrl \perp \Lambda$                                                                                                    | 1 1 2                    | Airyscan Proce     | ssing_Maximum      | intensity projection | on-Image Export-02                 |                      |     |
| 0. 匹甲州有图万(                                       |                                                                                                    | L DI                     | (140820 3DCol      | 633 z-stack 0-2    | 25um_AS_Airvsca      | n Processing-Image Export-03       |                      |     |
| 9 占击Paste Para                                   | meters                                                                                                    |                          | -<br>(140820_3DCol | 633 z-stack 0-     | 25um LSM-Image       | Export-04                          |                      |     |
|                                                  |                                                                                                    |                          | (140820 3DCol      | 633 z-stack 0-     | 100um Fast AS S      | creenshot 02 Side Top 20um Rep     |                      |     |
| 10. 点击Applv                                      |                                                                                                    |                          | 22 10020_00000     | n Processing Im    | age Export-06        | e.ce.ishot_oz_side_rop_zodin_Kelim |                      |     |
|                                                  |                                                                                                    |                          | age 25_Airysca     | n Dre energing Tre | age Export-00        |                                    |                      |     |
| 11. 守出图斤视觉                                       |                                                                                                    | 🖡 Im                     | age 24_Airysca     | in Processing-Im   | age Export-UI        |                                    |                      |     |
|                                                  |                                                                                                    |                          | C-2_Airyscan Pr    | ocessing_Maxim     | num intensity proj   | ection_Cut-Image Export-07         |                      |     |
| Carl Zoise, Van Bunchuan, MIK                    |                                                                                                    | 📕 P8                     | 8-6_Airyscan Pro   | ocessing_Maxim     | um intensity proje   | ection-Image Export-08             | ٥                    |     |

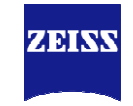

| 1 | 图片导出               |
|---|--------------------|
| 2 | 图像的简单分析            |
| 3 | Z-stack图像处理及导出     |
| 4 | Time Series图像处理及导出 |

#### 图像的简单分析-Graphics ROI

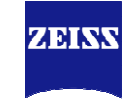

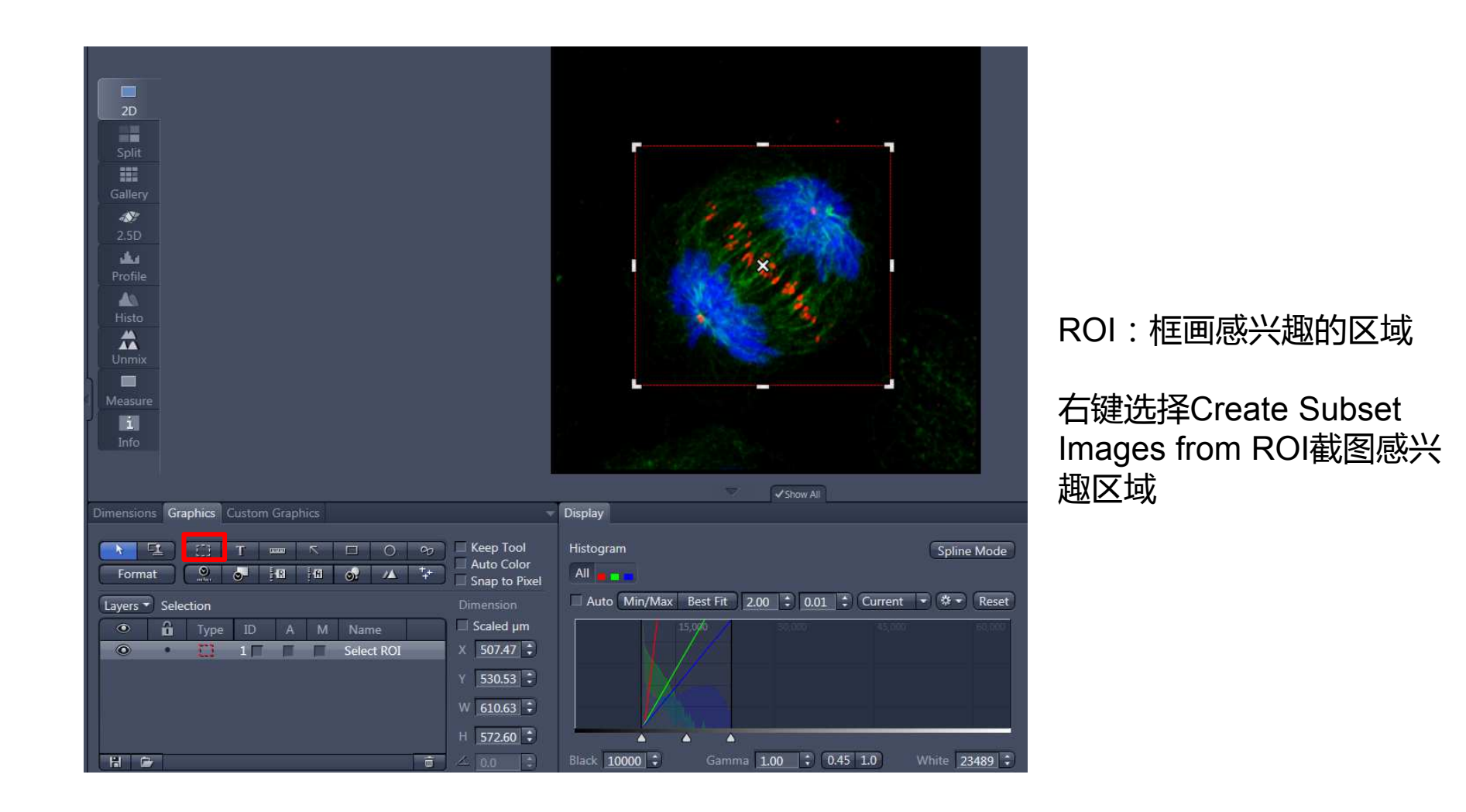

#### 图像的简单分析-Graphics Text,Scale Bar,Arrow

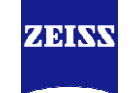

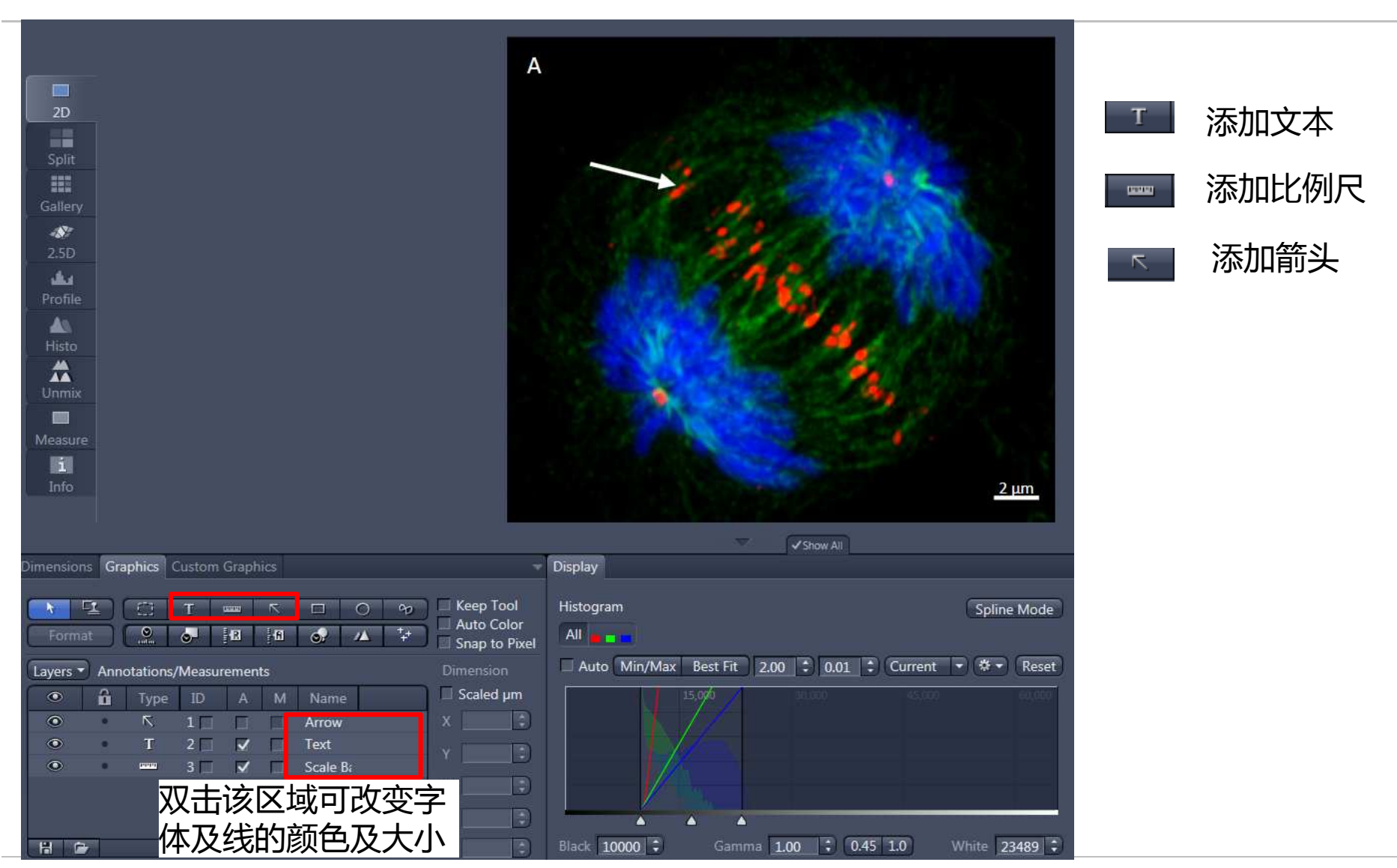

Carl Zeiss, Yan Runchuan, MIK

#### 图像的简单分析-Graphics Intensity Mean Value

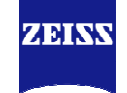

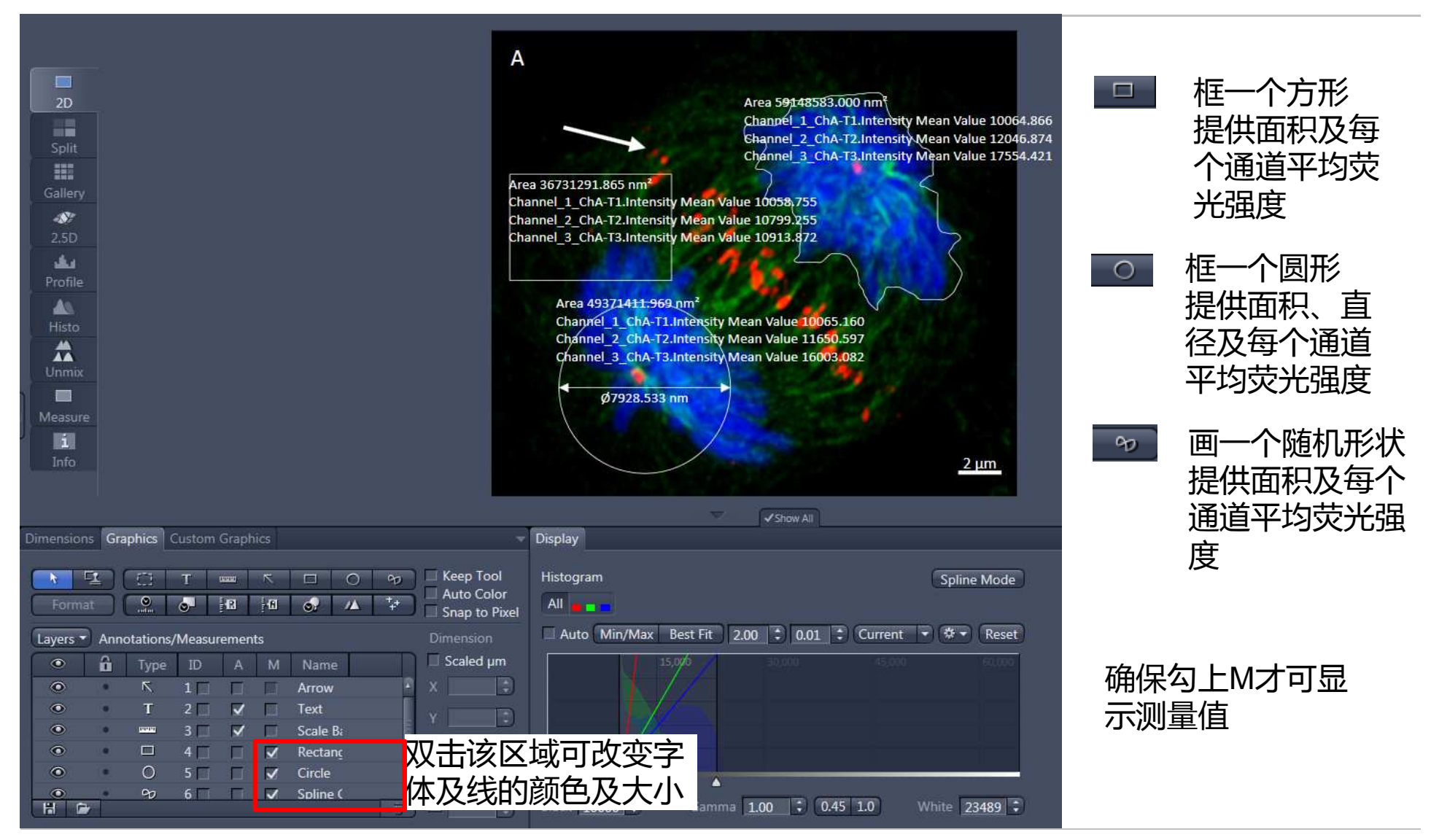

Carl Zeiss, Yan Runchuan, MIK

### 图像的简单分析-Graphics Line, Distance

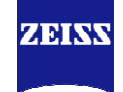

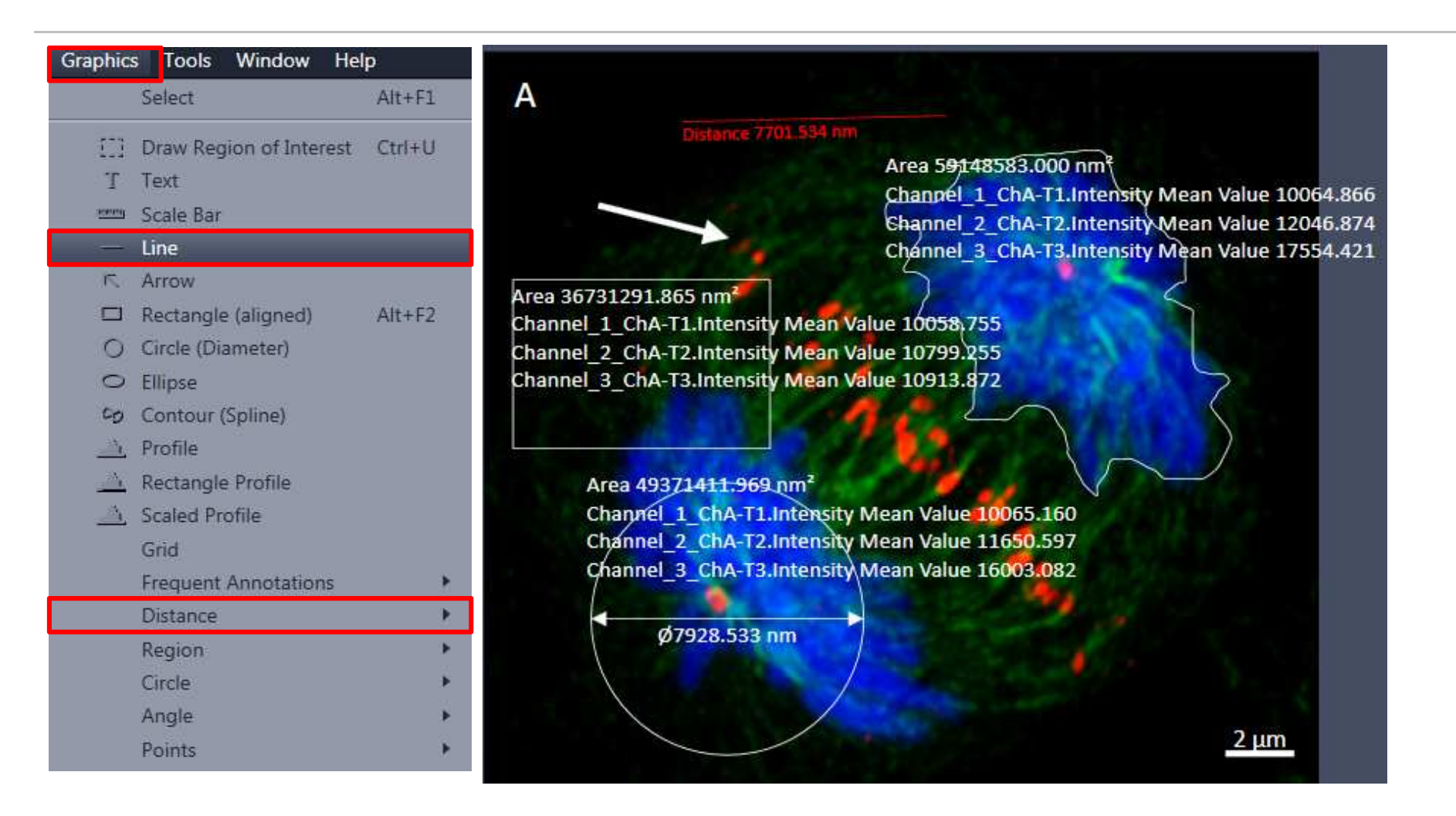

在Graphics中选择Line或者Distance测量长度,如图红色测量。

#### 图像的简单分析-Graphics Count

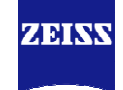

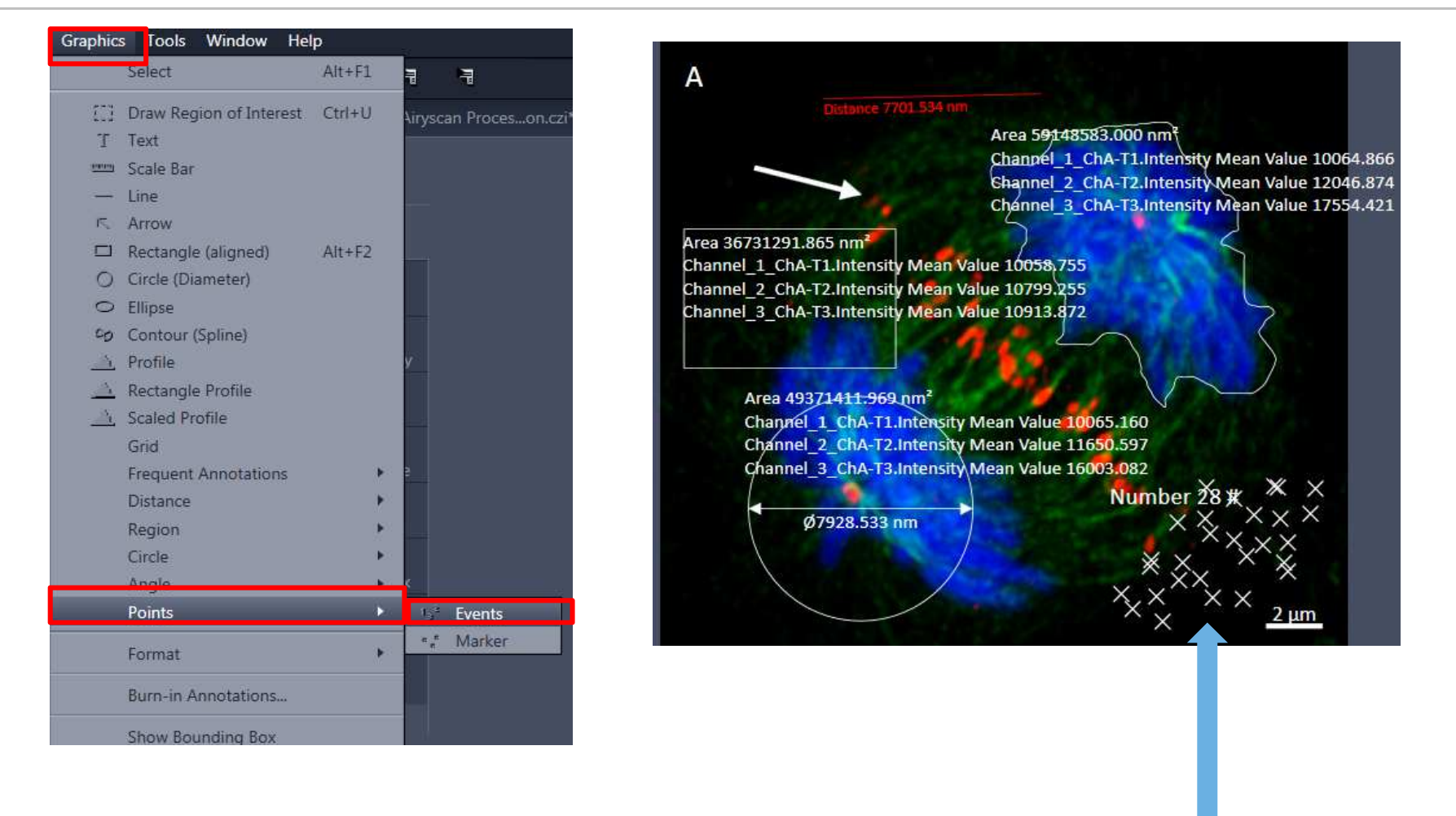

在Graphics中选择Points中Events,鼠标左键点击目标,右键结束,计数点;如图计数28个点。

#### 图像的简单分析-Graphics Measure

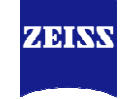

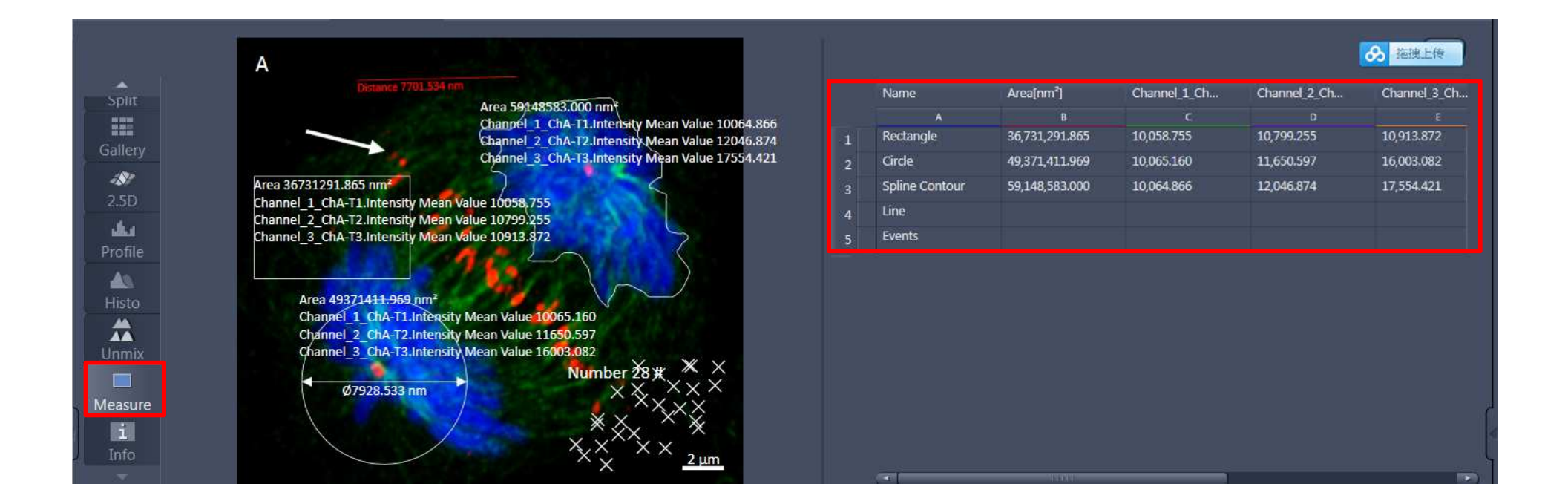

#### 在Measure中显示所有统计的数值,可将数值直接复制值Excel表格中做图。

### 图像的简单分析-Graphics Visibility

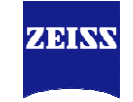

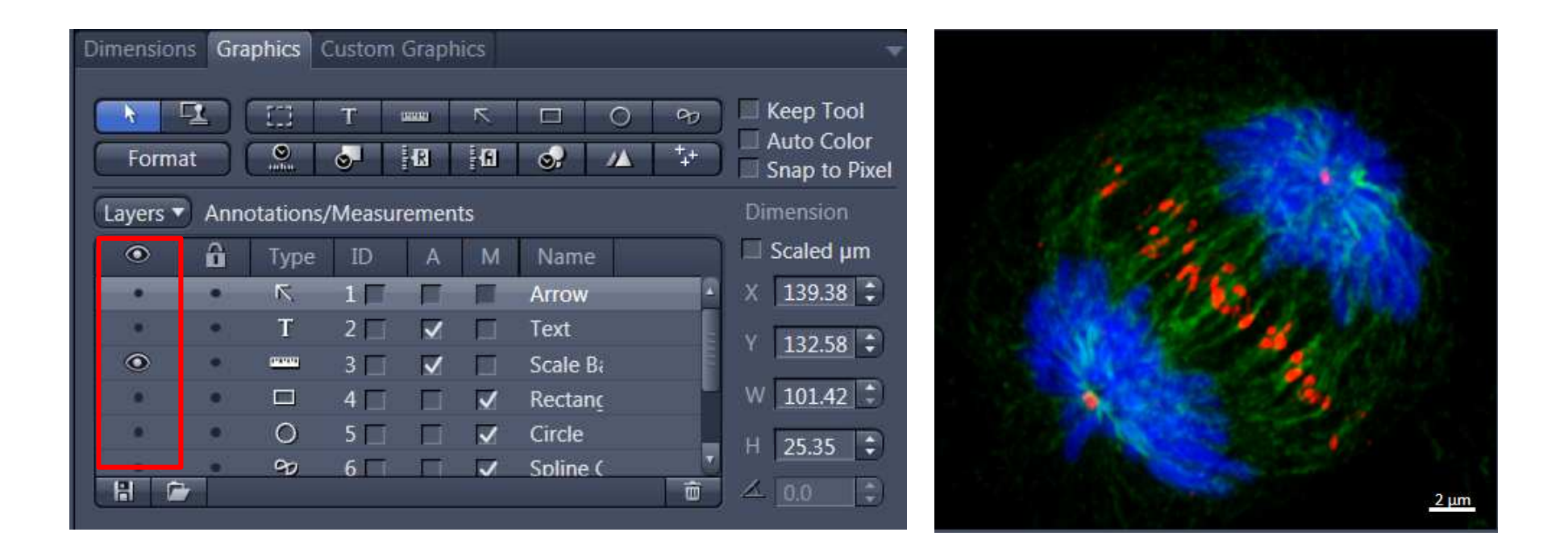

#### 通过点击前方的眼睛可将该标注进行隐藏,方便后续图片的导出。

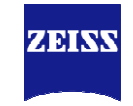

| 1 | 图片导出               |
|---|--------------------|
| 2 | 图像的简单分析            |
| 3 | Z-stack图像处理及导出     |
| 4 | Time Series图像处理及导出 |

#### Z-stack图像处理及导出 3D

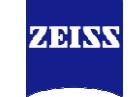

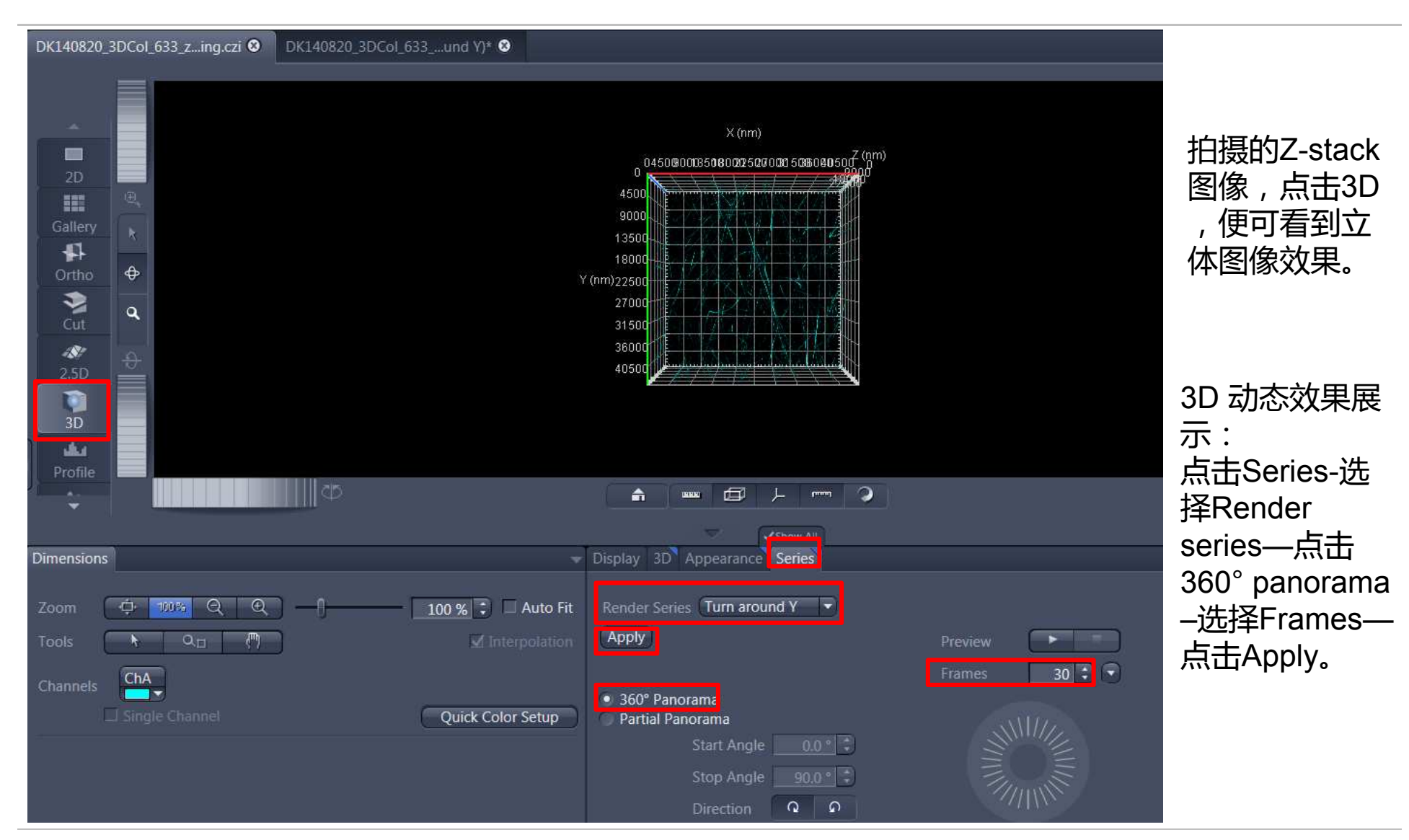

Carl Zeiss, Yan Runchuan, MIK

#### Z-stack图像处理及导出 3D

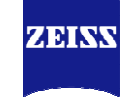

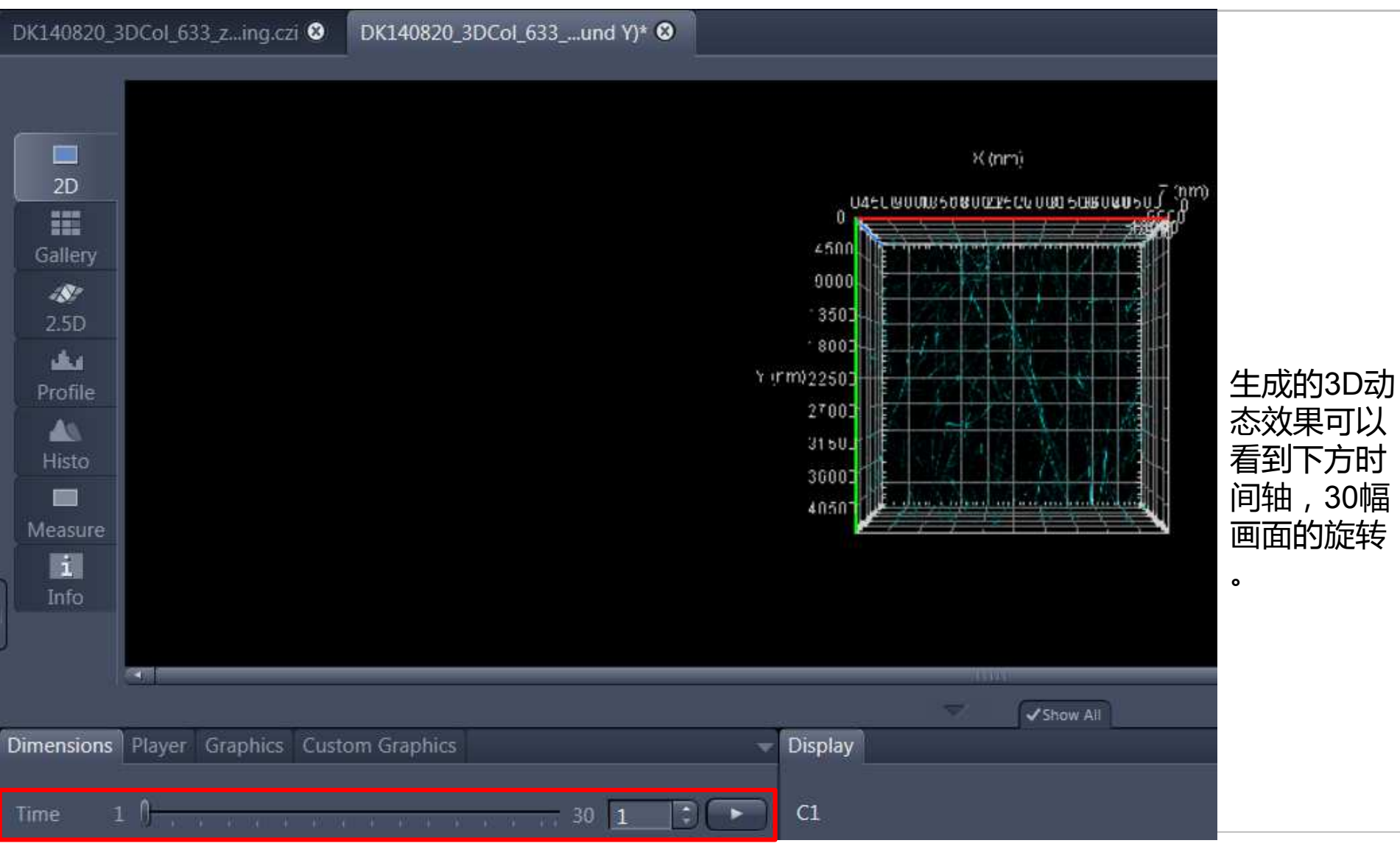

Carl Zeiss, Yan Runchuan, MIK

### Z-stack图像处理及导出 3D-Movie Export

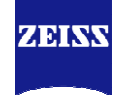

| File | dit View Acquisit                          | ion Graphics | Tools Window Help    |
|------|--------------------------------------------|--------------|----------------------|
| 7    | New                                        | Ctrl+N       |                      |
| E    | Open                                       | Ctrl+O       |                      |
| 뷥    | Save                                       | Ctrl+S       | DK140                |
| 틥    | Save As CZI                                | Ctrl+Shift+S |                      |
|      | Save As with Options<br>Rename<br>Delete   |              | is Snap              |
|      | Export/Import                              | ×            | Quick Export         |
| \$   | Send to ZEN black                          |              | Export Ctrl+6        |
| ×    | Close                                      | Ctrl+F4      | Movie Export         |
|      | Save All                                   |              | OME TIFF Export      |
|      | New File Browser<br>Open Containing Folder | Ctrl+F       | ZVI Export<br>Import |
| 1    | Recent Files                               | Ctrl+R       | His                  |
|      | Recently Opened Files                      | •            |                      |
| 9    | Print Preview                              | Ctrl+F2      | Mea                  |
|      | Exit                                       | Alt+F4       | In                   |

点击File—Export/Import—Movie Export 选择导出格式Mode—选择Mapping中的Fixed Duration,设置播放速度5fps—选择导出位置 Export to--Apply

| Parameters                                     |                                   | ✓ Show All |
|------------------------------------------------|-----------------------------------|------------|
| ettings 🦲                                      |                                   | • ••       |
| Mode                                           | AVI (uncompressed)                | -          |
| Format                                         | Original Size                     |            |
| Width                                          | 1238 px 🗘 Frame rate 5.00 fps     |            |
| Height                                         | 410 px                            |            |
| 🗹 Burn-in (                                    | Graphics                          |            |
| Fitting [                                      | Fit All (Uniform)                 |            |
| Sequence                                       |                                   |            |
| Time Serie                                     | s                                 | 21         |
| Mapping                                        | Fixed Duration                    | •          |
| Image Cou                                      | nt 30                             |            |
| Final Movie                                    | : Length 0:00:06                  |            |
| <ul> <li>Use Full</li> <li>Define S</li> </ul> | Set of Dimensions<br>ubset        |            |
| Export To                                      | C:\Users\zcrunyan\Videos          |            |
| Prefix                                         | DK140820_3DCol_633_z-stack_0-25um | _AS_Air    |
| り<br>Defaul                                    | ts                                |            |

### Z-stack图像处理及导出 Maximum Intensity Projection

Carl Zeiss, Yan Runchuan, MIK

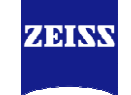

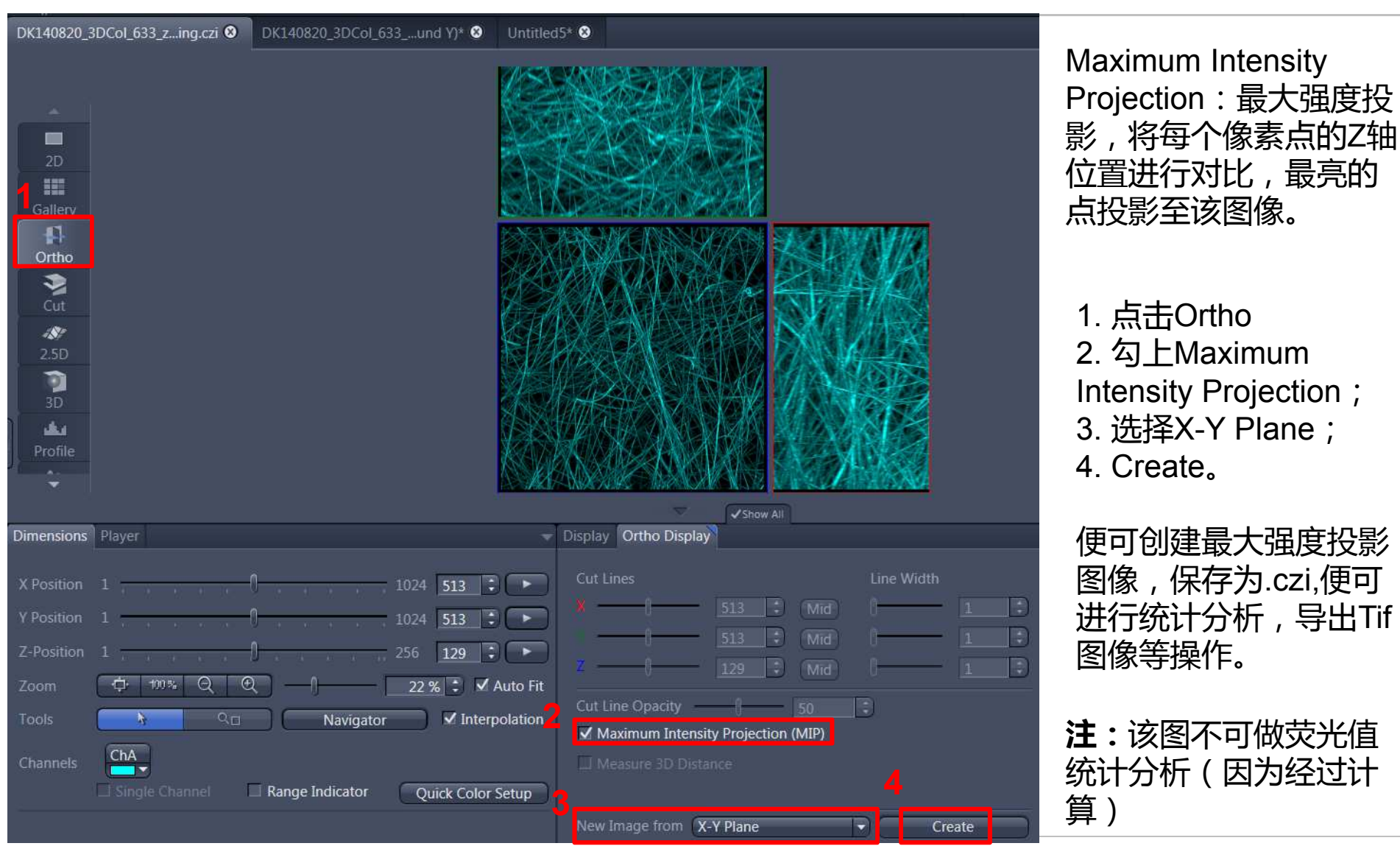

2017-12-03

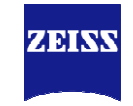

| 1 | 图片导出               |
|---|--------------------|
| 2 | 图像的简单分析            |
| 3 | Z-stack图像处理及导出     |
| 4 | Time Series图像处理及导出 |

### Time Series图像处理及导出

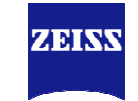

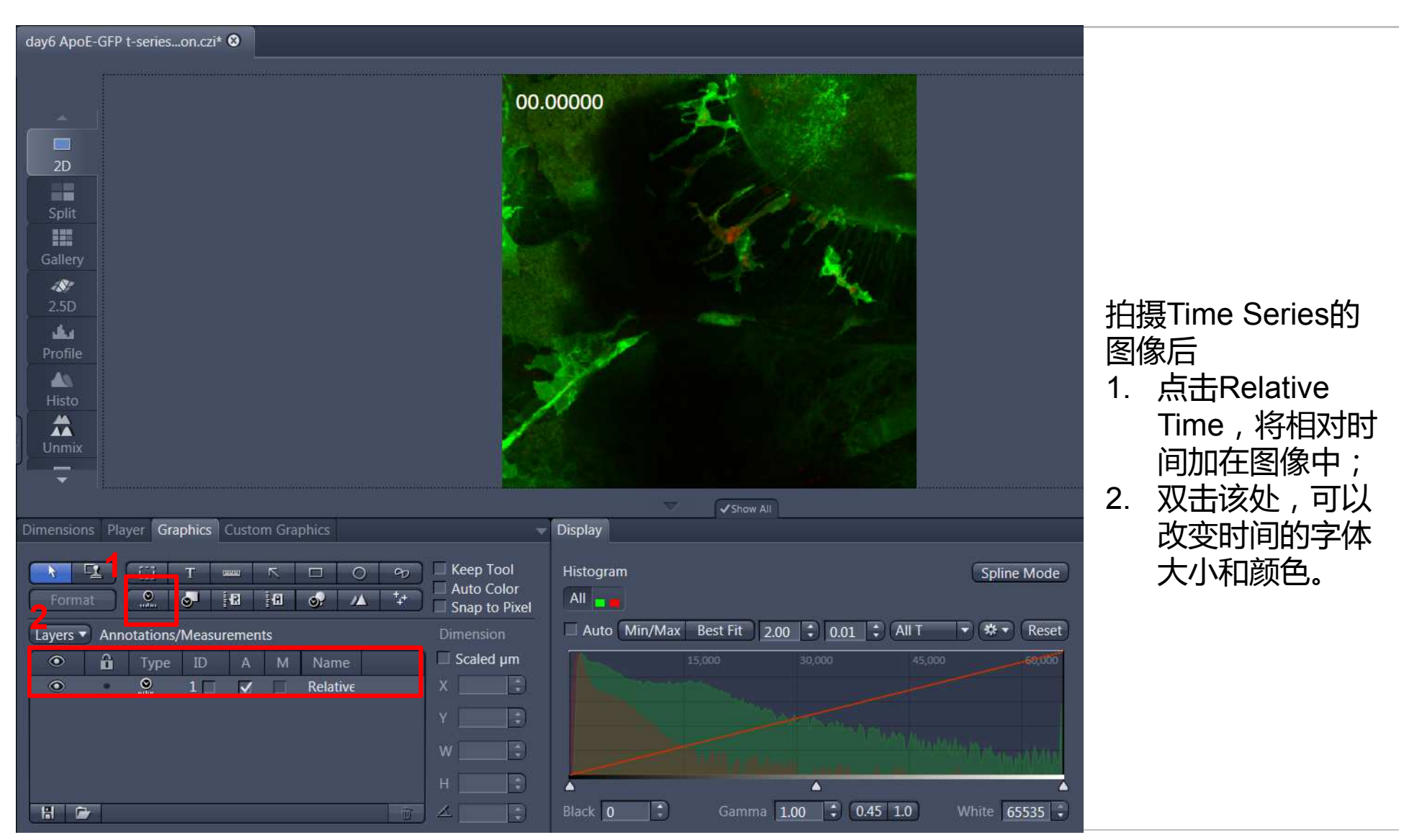

Carl Zeiss, Yan Runchuan, MIK

#### Time Series图像处理及导出 Movie Export

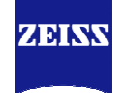

| File | dit View Acqui        | sition Graphics | Tools Window Help |
|------|-----------------------|-----------------|-------------------|
| J    | New                   | Ctrl+N          | antes (2005)      |
| E)   | Open                  | Ctrl+O          |                   |
| 뷥    | Save                  | Ctrl+S          | DK14              |
| 뷥    | Save As CZI           | Ctrl+Shift+S    |                   |
|      | Save As with Options  |                 |                   |
|      | Rename                |                 | is Snap           |
|      | Delete                |                 | 2                 |
|      | Export/Import         | Þ               | Quick Export      |
| \$   | Send to ZEN black     |                 | Export Ctrl+6     |
| ×    | Close                 | Ctrl+F4         | Movie Export      |
|      | Save All              |                 | OME TIFF Export   |
|      | New File Browser      | Ctrl+F          | ZVI Export        |
|      | Open Containing Folds | 57              | Import            |
|      | open containing rola  |                 |                   |
|      | Recent Files          | Ctrl+R          | H                 |
|      | Recently Opened Files | •               |                   |
| 0    | Print Preview         | Ctrl+F2         | Mea               |
| -10  | T THILT TO VIEW       | Curriz          |                   |
|      | Exit                  | Alt+F4          | In                |

点击File—Export/Import—Movie Export 选择导出格式Mode—选择Mapping中的Fixed Duration,设置播放速度5fps—选择导出位置 Export to--Apply

| ■ Parameters ✓ Show All                                               |  |
|-----------------------------------------------------------------------|--|
| Settings                                                              |  |
| Mode AVI (uncompressed)                                               |  |
| Format Original Size                                                  |  |
| Width 1238 px 🗘 Frame rate 5.00 fps 🛟                                 |  |
| Height 410 px                                                         |  |
| 🗹 Burn-in Graphics                                                    |  |
| Fitting Alfit All (Uniform)                                           |  |
| Sequence                                                              |  |
| Time Series                                                           |  |
| Mapping Fixed Duration - 5.00 fps 🛟                                   |  |
| Image Count 30                                                        |  |
| Final Movie Length 0:00:06                                            |  |
| <ul> <li>Use Full Set of Dimensions</li> <li>Define Subset</li> </ul> |  |
| Export To C:\Users\zcrunyan\Videos                                    |  |
| Prefix DK140820_3DCol_633_z-stack_0-25um_AS_Air                       |  |
| ら<br>Defaults                                                         |  |
|                                                                       |  |

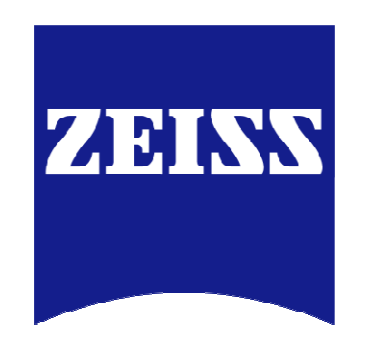